## Manual de Registro Complementario

## http://psicologia.posgrado.unam.mx:8000

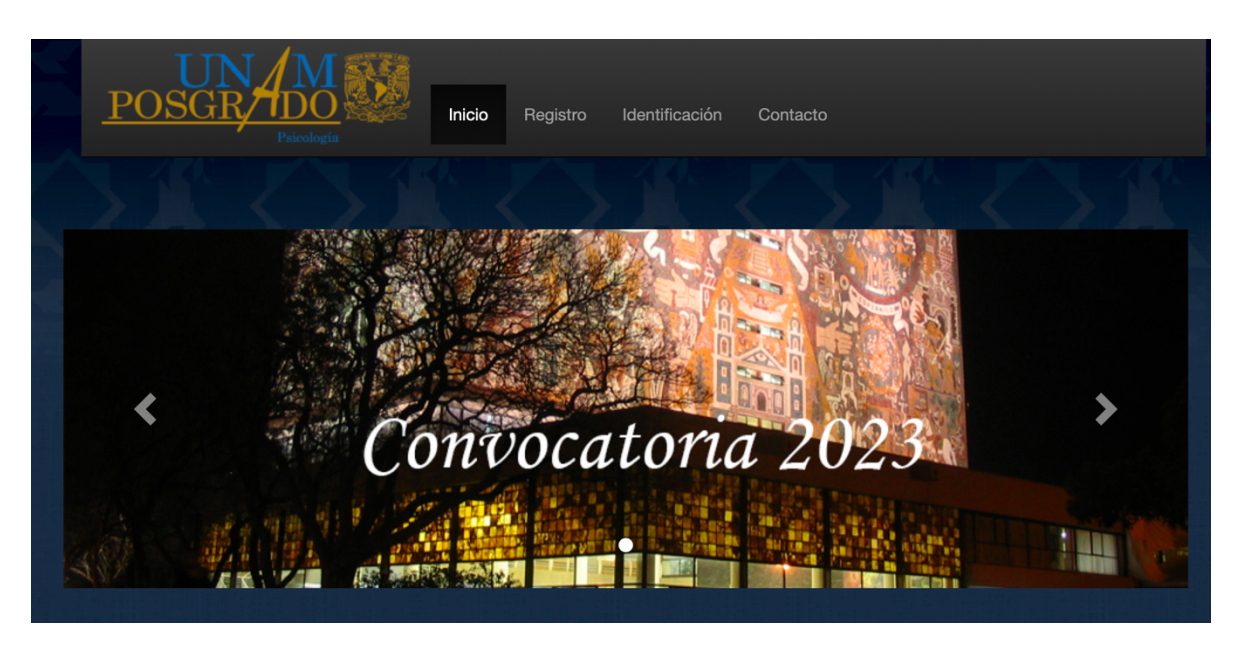

**Paso 1:** Dirigirse a Registro. Ahí deberán identificar la residencia (maestría) o campo de conocimiento (doctorado) al que desean ingresar y oprima en seleccionar.

| POSGRADO<br>Portuge                                                                                                    | Inicio Registro Identificación Contacto RESIDENCIA DE                                                                                                    | LA MAESTRÍA                                                                                                    |
|----------------------------------------------------------------------------------------------------|----------------------------------------------------------------------------------------------------|----------------------------------------------------------------------------------------------------|
| Psicología Escolar                                                                                                    | Psicología Ambiental                                                                                                    | Gestión Organizacional                                                                                                    |
| La residencia desarrolla competencias<br>múltiples (conocimientos, habilidades y<br>actitudes) en el estudiante de nivel de<br>maestría en lo relativo a evaluación,<br>intervención e innovación a través del<br>ejercicio profesional y la investigación<br>sobre, apoyados sobre un sistema de<br>supervisión por expertos en el campo<br>Psicología Escolar. Sede:<br>Facultad de Psicología, C.U. | Formar al estudiante en el análisis de las<br>interacciones de las experiencias y<br>acciones humanas con aspectos<br>permoviendo el trabajo multi e<br>interdisciplinario. Sede:<br>Facultad de Psicología, C.U.<br>Seleccionar | El programa de Gestión Organizacional<br>ofrece una formación teórico-práctica<br>supervisada en escenarios profesionales<br>(organizaciones), la actividad principal del<br>estudiante de esta residencia es la<br>adquisición de competencias<br>profesionales en los escenarios<br>aplicados, bajo supervisión y asesoría de<br>un tutor, todo ello desde una perspectiva<br>psicológica. Sede:<br>FES, Iztacala |

**Paso 2.** Una vez que han dado seleccionar, saldrá el siguiente aviso al cual deberán dar aceptar. Recuerden que una vez iniciado el proceso, no deben actualizar a la página, ir hacia atrás en el registro o realizar otras actividades pues quedará inconcluso y no podrás continuar.

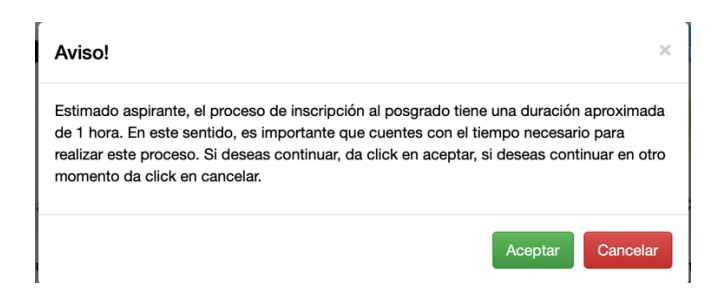

Paso 2: Registra los datos solicitados y al finalizar oprima en continuar

- CURP
- Contraseña
- Nombre
- Apellido paterno
- Apellido materno
- RFC
- Nacionalidad
- Lugar de Nacimiento
- Domicilio Actual
- Teléfono fijo
- Teléfono para recados
- Teléfono móvil
- Correo electrónico principal
- Correo electronico secundario.

|                                                                                                    | reletono para dejar recados   |
|----------------------------------------------------------------------------------------------------|-------------------------------|
| Estimado Aspirante, en las siguientes secciones deberás registrar los datos que se te piden para poder crear tu registro en el sistema. Es<br>importante que:                                                                          | Teléfono móvil                |
| <ul> <li>0) los usino sea revuenzaros.</li> <li>2) Que lienes tos datos con mucho cuidado verificando que sean correctos.</li> <li>3) Leer cuidadosamente cada campo para evitar encres.</li> </ul>                                    | Teléfono móvil                |
| Cuando termines de lienar tus datos deberís de darle citick al botón de siguiente. Solo te puedes registrar una sola vez. Si el sistema detecta un<br>doble registro, este será eliminado del proceso de selección. Te deseamos éxito. | Correo electrónico principal  |
|                                                                                                    | Correo electrónico principal  |
| CURP o Número de Pasaporte (Sólo extranjeros)                                                                                                    |                               |
| Contraseña                                                                                                    | Correo electrónico secundario |
| Password                                                                                                    | Correo electrónico socudario  |
| Minimo 6 caracteres                                                                                                    |                               |
| Confirmar contraseña                                                                                                    |                               |
| Nombre                                                                                                    | Continuar                     |
| Mombra o nombrae                                                                                                    |                               |

Paso 3. Continuar registrando la informacion solicitada y oprimir continuar.

- Nombre del título
- Universidad
- Facultad o campus
- Inicio de estudios
- Conclusión de estudios
- Fecha de obtención de grado
- Promedio general
- Estudios previos

**Paso 4.** Para maestría, elegir facultad donde se desea cursar. Para doctorado, elegir facultad, tutor y descripción corta de anteproyecto. Oprimir continuar.

**Paso 5.** Verificar tu información. Si la información es correcta deberás seleccionar la casilla "De acuerdo" si no es correcta, oprime "regresar" para hacer modificaciones. Una vez que hayas hecho la modificación correspondiente dar nuevamente continuar. Una vez que todo es correcto oprime "siguiente" y finalmente "finalizar registro".

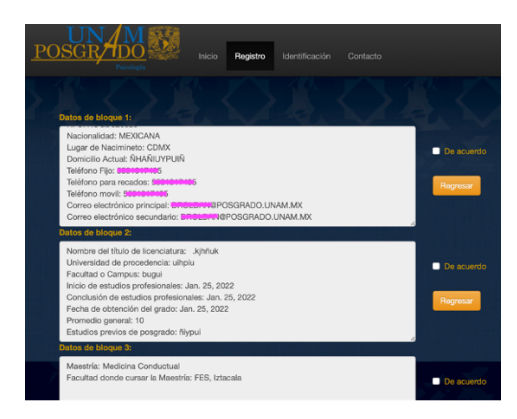

Paso 6. Dirigete en la parte superior y oprime en "identificación".

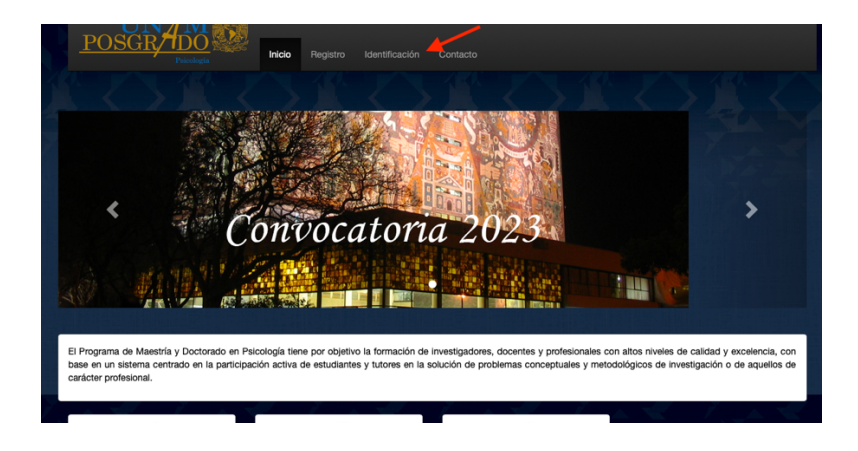

Paso 7. Ingresa los datos solicitados

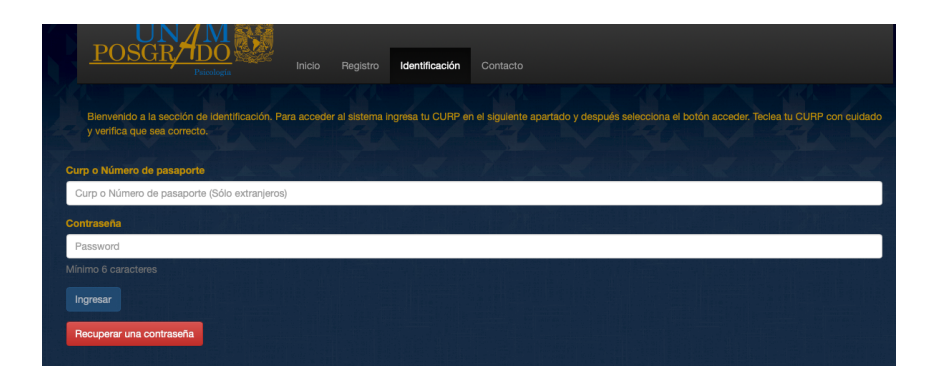

**Paso 8.** Una vez que hayas ingresado, por favor lee la información y descarga la ficha de pago dando click en "descargar ficha de pago".

| Estimado Aspirante, da cli<br>CUMPLES CON LOS DOC<br>sección de abajo, No habr                            | sk en icono de Descarga para<br>UMENTOS SOLICITADOS (La<br>à devoluciones     | poder obtener la ficha con la<br>s mayúsculas deberán de re | u clave para realizar el pago de<br>saltarse). Una vez que realices | tu examen. Recuerda que SOLO<br>el pago deberás digitalizar tus do | DEBERAS PAGAR SI<br>icumentos y subirlos en la |
|----------------------------------------------------------------------------------------------------|-------------------------------------------------------------------------------|-------------------------------------------------------------|---------------------------------------------------------------------|--------------------------------------------------------------------|------------------------------------------------|
| Descargar Ficha d                                                                                         | Pago                                                                          |                                                             |                                                                     |                                                                    |                                                |
| Estimado Aspirante, una v<br>• 1) tu comprobante de pa<br>Los documentos son OBL<br>LLAMA AL ARCHIVO "con | sz que hayas realizado tu pag<br>go.<br>GATORIOS. Si te liegs a faltar<br>ip" | o bancario digitaliza EN UN S                               | SOLO ARCHIVO PDF<br>n el proceso. NO UTILICES NC                    | MBRES LARGOS, CON ACENTO                                           | DS O CON ESPACIOS                              |
| Seleccionar archivo ning                                                                                  | ún archivo seleccionado                                                       | 2                                                           |                                                                     |                                                                    |                                                |
| Subir Archivo                                                                                             |                                                                               |                                                             |                                                                     |                                                                    |                                                |
| Debe subir su archivo de pa                                                                               | go, para descargar su pase a                                                  | examen                                                      |                                                                     |                                                                    |                                                |

**Paso 9.** Al solicitar descargar la línea de captura, abrirá una nueva página en tu explorador que deberás resguardar e imprimir dado que contiene la línea de pago que te requerirá el banco. Esto puede variar de acuerdo a los equipos de cómputo por lo que también es posible que se descargue directamente en el equipo. Verifica que tu equipo no tenga restricciones de descarga para las páginas.

|                                                                    | Paicelogfa                                                                                                    |                                                                                          |                                                                                                    |                                                    |
|--------------------------------------------------------------------|----------------------------------------------------------------------------------------------------|------------------------------------------------------------------------------------------|----------------------------------------------------------------------------------------------------|----------------------------------------------------|
|                                                                    |                                                                                                    |                                                                                          |                                                                                                    |                                                    |
|                                                                    | Datos de                                                                                                    | e pago en Mé                                                                             | cico                                                                                                    |                                                    |
| Favor de a<br>siguientes                                           | cudir a una sucursa<br>datos:                                                                                                    | I bancaria a re                                                                          | alizar el pago co                                                                                         | n los                                              |
|                                                                    | Banco: BBVA BA                                                                                                    | NCOMER                                                                                   |                                                                                                    |                                                    |
|                                                                    | Nombre: Maa daa                                                                                                    | rez Roldan                                                                               |                                                                                                    |                                                    |
| Residen                                                            | cia o campo: FES, Izta                                                                                                    | acala                                                                                    |                                                                                                    |                                                    |
| Deposito a                                                         | a nombre de: UNIVER                                                                                                    | SIDAD NACION                                                                             | AL AUTÓNOMA DE                                                                                            | E MÉXICO                                           |
| Número                                                             | de convenio:1407279                                                                                                    |                                                                                          |                                                                                                    |                                                    |
| Número d                                                           | e referencia: 5166222                                                                                                    | 001070XP7020                                                                             | •                                                                                                    |                                                    |
| Cantidad:                                                          | \$450.00 (CUATROC                                                                                                    | IENTOS CINCU                                                                             | ENTA PESOS 00/1                                                                                           | 00 M.N.)                                           |
| PAGUESE                                                            | ANTES DE: 04 DE FE                                                                                                    | BRERO DEL 20                                                                             | 22                                                                                                    |                                                    |
| TU PROCESO<br>PAGO QUE R<br>PODRÁS PAR                             | DE REGISTRO SE FORM<br>EALIZASTE, SI OMITES E<br>TICIPAR EN EL PROCESO                                                                       | ALIZA UNA VEZ C<br>L ENVÍO DE TU CO<br>D DE SELECCIÓN.                                   | UE VALIDAMOS LOS<br>DMPROBANTE DE PA                                                                      | DATOS DEL<br>GO NO                                 |
| La Universida<br>los pagos reci<br>realizado post<br>números de re | d Nacional Autónoma de M<br>bidos, tanto en territorio nar<br>eriormente será bajo la res<br>ferencia de comprobantes<br>los fuera del plazo | éxico, en ningún ca<br>cional como en el e<br>ponsabilidad del as<br>o fichas de depósit | so podrá realizar la de<br>ktranjero, por lo que cu<br>pirante. No serán válid<br>o emitidos en otros cor | volución de<br>alquier pago<br>os los<br>ncursos o |
| pagua realizat                                                     |                                                                                                    |                                                                                          |                                                                                                    | Págin                                              |

**Paso 10.** Una vez que hayas realizado el pago deberás escanear dicho documento y resguardarlo en tu equipo de cómputo para poder subirlo a la página de registro. Para esto, deberás ingresar nuevamente como se indica en el paso 6 y 7 del presente manual.

**Paso 11.** Para subir el archivo, dirigete a "seleccionar archivo" e identifica la carpeta donde hayas guardado el documento de pago, selecciona el archivo correspondiente y oprime cargar (la imagen de carga puede verse diferente dependiendo del equipo de cómputo).

| Estimado Aspirante, da click en icono de Descarga para poder obtener la fic<br>CUMPLES CON LOS DOCUMENTOS SOLICITADOS (Las mayúsculas debe<br>sección de abajo. No habrá devoluciones                            |                            | Elige los archivos a cargar                  |                 |  |
|----------------------------------------------------------------------------------------------------|----------------------------|----------------------------------------------|-----------------|--|
|                                                                                                    |                            | Descargas ᅌ                                  | Q Buscar        |  |
| Descargar Ficha de Pago                                                                                                    | 2.pdf<br>1.pdf<br>1.pdf    | ARCHI<br>DE                                  | vo              |  |
| Estimado Aspirante, una vez que hayas realizado tu pago bancario digitaliza<br>• 1) tu comprobante de pago.<br>Los documentos son OBLIGATORIOS. Si te llega a faltar uno no podrás cor<br>LLAMA AL ARCHIVO comp" | docx<br>If<br>Jocx<br>.pdf | PRUE<br>DE<br>PAG                            | 9A<br>D         |  |
| Seleccionar archivo ningún archivo seleccionado                                                                                                    | .pdf<br>2.pdf              | PAGO<br>Documento PDF - 15 KB<br>Información | Mostrar má      |  |
| Dehe subir su archivo de pago, para descargar su pase a examen                                                                                                    |                            |                                              | Cancelar Cargar |  |

**Paso 12.** Una vez que tu archivo está cargado, el nombre del mismo deberá verse reflejado al lado de "seleccionar archivo". Verifica que este nombre corresponda con tu archivo. Si es correcto debes oprimir "Subir archivo". En caso contrario, repite nuevamente el paso 9 para volver a subir el archivo correcto.

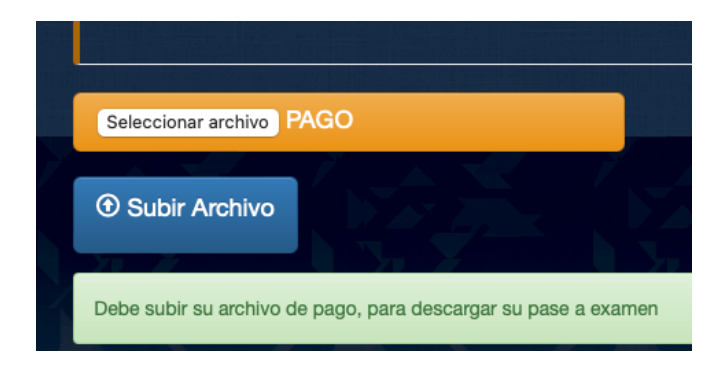

**Paso 13.** Deberán esperar a que su pago sea aprobado para poder contar con su pase de examen.

| Estimado Aspirante, da click en icono de Descarga para poder obtener la ficha con la clave para realizar el pago de tu examen. Recuerda que SOLO DEBERAS PAGAR SI<br>CUMPLES CON LOS DOCUMENTOS SOLICITADOS (Las mayúsculas deberán de resaltarse). Una vez que realices el pago deberás digitalizar tus documentos y subirios en la<br>sección de abajo. No habrá devoluciones |
|----------------------------------------------------------------------------------------------------|
| O Descargar Ficha de Pago                                                                                                    |
| Usted ya subio su archvio                                                                                                    |
| Aún no se aprueba su pase de examen                                                                                                    |
|                                                                                                    |

Paso 12. No olviden cerrar sesión, especialmente si trabajan en equipos de cómputo compartido.

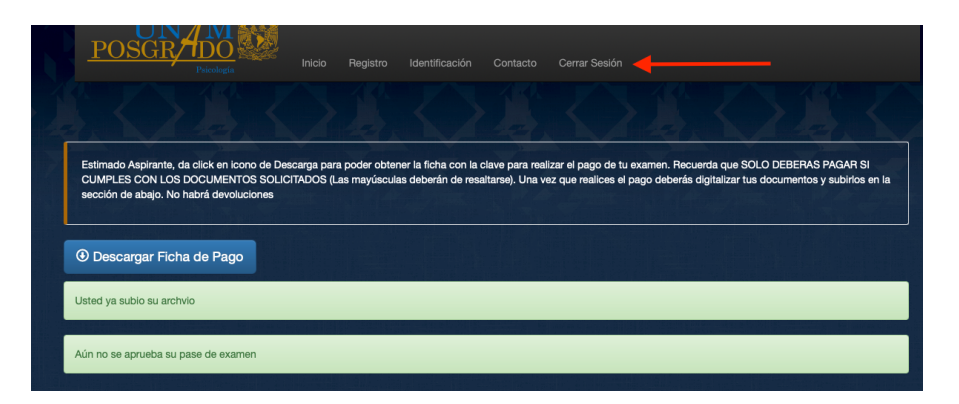